SimplyGo App User Guide

# **Resetting payment PIN**

23/04/2025 7:27 pm +08

# Step 1: Tap the "Profile" icon

| Č.                                                                                                    |                                                                                                    |
|----------------------------------------------------------------------------------------------------|----------------------------------------------------------------------------------------------------|
| My Account                                                                                                    | My Family                                                                                                    |
| ezlink                                                                                                    | ts into little wins!                                                                                                    |
| \$20.00 More                                                                                                    |                                                                                                    |
| Make a Pa                                                                                                    | yment                                                                                                    |
|                                                                                                    | 8                                                                                                    |
| Virtual Card                                                                                                    | Scan SGQR                                                                                                    |
|                                                                                                    |                                                                                                    |
| My Cards & Charms                                                                                                    | Add +                                                                                                    |
| My Cards & Charms<br>Transport Card                                                                                                    | Add +<br>SimplyGo.                                                                                                    |
| My Cards & Charms<br>Transport Card<br>Available Balance                                                                                                    | Add +<br>SimplyGo,                                                                                                    |
| My Cards & Charms<br>Transport Card<br>Available Balance<br>\$1000<br>Expres                                                                                                    | Add +<br>SimplyGo.                                                                                                    |
| My Cards & Charms<br>Transport Card<br>Available Balance<br>\$1008/2026<br>20108                                                                                                    | Add +<br>SimplyGo.                                                                                                    |
| My Cards & Charms<br>Transport Card<br>Available Balance<br>\$10.00<br>Expres<br>21/08/2026<br>CAN ID<br>1000 1000 3242 123                                                                                                    | Add +<br>SimplyGo.                                                                                                    |
| My Cards & Charms<br>Transport Card<br>Autilable Balance<br>\$10.00<br>Expires<br>21/08/2026<br>CNIO<br>1000 1000 3242 123                                                                                                    | Add +<br>SimplyGo.<br>wccre<br>& @ezlink                                                                                                    |
| My Cards & Charms<br>Transport Card<br>Autobie Blance<br>\$10.00<br>Events<br>21/08/2026<br>CAN 0<br>1000 1000 3242 1234                                                                                                    | Add +<br>SimplyGo.<br>(Recent<br>Control of the second second secon |
| My Cards & Charms<br>Transport Card<br>Autobie Blance<br>\$10.00<br>Earlies<br>21/08/2026<br>CAN ID<br>1000 1000 32/42 123                                                                                                    | Add +<br>SimplyGo.<br>@ezlink<br>@ezlink                                                                                                    |
| My Cards & Charms<br>Transport Card<br>Autobe Blance<br>\$ 10.00<br>Evens<br>2 0.05<br>Con 10<br>1000 1000 3242 123<br>Con 10<br>Con 10 | Add +<br>SimplyGo.<br>@ezlink<br>Save New ()<br>Save New ()                                                                                                    |

# Step 2: Tap "Settings"

| $\leftarrow$       | ?                       |
|--------------------|-------------------------|
| Profile            |                         |
| Name               | NAME                    |
| Email              | email******@email.com > |
| Mobile Number      | **** 1234 >             |
| Password           | >                       |
| Use Biometric ID f | or Login                |
| Personal Info      | >                       |
| Settings           | >                       |
| Referral Code      | >                       |

Step 3: Tap "Reset Payment PIN"

| $\leftarrow$                                                                         |
|--------------------------------------------------------------------------------------|
| Settings                                                                             |
| Message Controls                                                                     |
| Receive Transaction Alerts                                                           |
| Receive Marketing Messages                                                           |
| You will receive the latest promotions and updates on EZ-Link products and services. |
| Payment                                                                              |
| Manage Payment Methods >                                                             |
| Update Payment PIN >                                                                 |
| Reset Payment PIN >                                                                  |
| Use Face ID for EZ-Link Wallet Payments                                              |
| About Us >                                                                           |
| Logout >                                                                             |
| Delete Account                                                                       |

# Step 4: Enter your details and tap "Next"

# $<\,$ Reset Payment PIN

#### Forgot your PIN?

Fill in the fields below to set up your new Payment PIN.

| Password *                  | Q       |
|-----------------------------|---------|
| This is your login password |         |
|                             |         |
| One-time Password (OTP) *   | Get OTP |